# 西门子中低压智能选型使用说明

(V1.0 版本)

## 目录 基本选型功能使用方法......2 1. 2. 4. 5. 将清单产品列表导出至 excel 文档 ......10 6. 删除列表误选产品......10 7. 清空产品列表......11 下载产品选型样本......11 8. 查询功能使用方法 (网页版本)......12 \_ 标准型号或订货号查询......12 1. 2. 非标准型号查询(模糊查询)......13 三、 批量自动替换(网页版本,内部用户权限) ......16 四、 云存云取的使用方法......19 五、 六、

## 一、 基本选型功能使用方法

### 1. 通过产品类型进行选型

打开网址 https://www.lpc.siemens.com.cn/,进行选型。

安卓版下载,扫描下侧二维码,进行安装: iOS 版本即将完成,敬请期待 第一步:默认界面

<mark>浏览器版本</mark>

#### SIEMENS

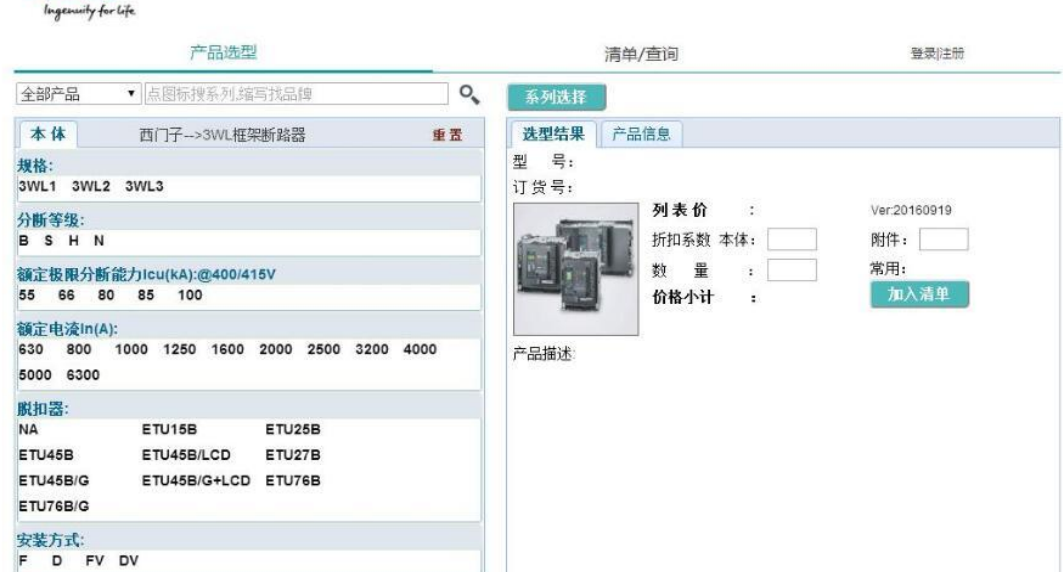

APP 版本

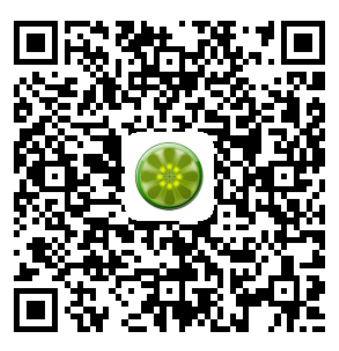

移动版本下载地址

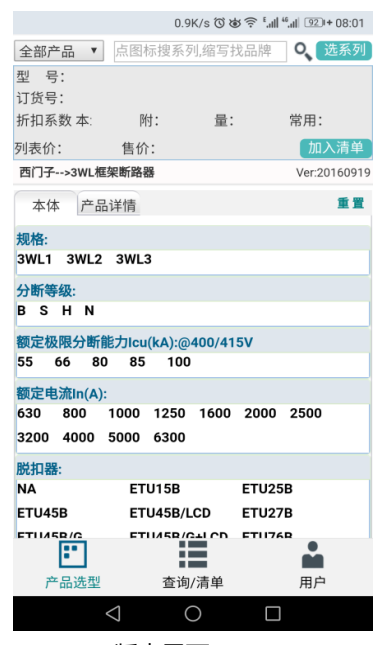

APP 版本界面

1

#### 第二步:选择所需选型系列 3WT

#### SIEMENS

|                    | 产品选    | 迎           |           | 清          | 单/查询     | 登录 注册        |
|--------------------|--------|-------------|-----------|------------|----------|--------------|
| 全部产品 🔹             | 点图标搜系列 | 缩写找品牌       |           | 料          |          |              |
| 本体                 | 产品品牌   | 产品类型        | 产品系列      | <b>▲</b> * | 品信息      |              |
| 硬格:                | 西门子    | 框架断路器       | 3WL框架断路器  |            |          |              |
| 3WT1 3WT2          |        | 塑壳断路器       | 3WT框架断路器  |            | 列表价 :    | Ver:20160919 |
| 分断寺级:<br>NS        |        | 5SY通用系列     |           |            | 折扣系数 本体: | 附件:          |
| 额定极限分断能力           |        | 5SN建筑系列     |           | 100        | 数量:      | 常用:          |
| 00 CC              |        | 5SL OEM系列   |           | 1          | ወነትት ጥጥ  | 加八角牛         |
| 400 630 800        |        | 5SY通用系列漏电   | 点击"系列选择", | 点击"3       | WT框架断路器" |              |
| 4000<br>#64a.99    |        | 5SN建筑系列漏电   |           |            |          |              |
| ETU35WT ETU4       |        | 5SL OEM系列漏电 |           |            |          |              |
| 安装方式:<br>F D FV DV |        | 浪涌保护器       |           |            |          |              |
| ·                  |        | 配电箱         |           |            |          |              |
| 3P 4P              |        | 熔断器         |           |            |          |              |
| 控制电压:              |        | 双电源转换开关     |           |            |          |              |

#### 第三步:点击进去出现此界面

| 产品选型                                      | 清单/查询                             | 登录 注册        |
|-------------------------------------------|-----------------------------------|--------------|
| 全部产品     ▼         点图标搜系列,缩写找品牌         Q | 系列选择                              |              |
| <b>本体</b> 西门子>3WT框架断路器 重置                 | <b>选型结果</b> 产品信息                  |              |
| 规格:                                       | 型 号:                              |              |
| 3WT1 3WT2                                 | 订货号:                              |              |
| 分断等级:                                     | 列表价 :                             | Ver:20160919 |
| N S                                       | 折扣系数 本体:                          | 附件:          |
| 额定极限分断能力Icu(kA):@400/415V                 | 数量:                               | 常用:          |
| 55 66 出现此界面                               | 价格小计 :                            | 加入清单         |
| 额定电流In(A):                                |                                   |              |
| 400 630 800 1000 1250 1600 2000 2500 3200 | 产品描述                              |              |
| 4000                                      | 1977 - Sound President Production |              |
| 脱扣器:                                      |                                   |              |
| ETU35WT ETU45WT ETU37WT ETU47WT NA        |                                   |              |
| 安装方式:                                     |                                   |              |
| F D FV DV                                 |                                   |              |
| 极数:                                       |                                   |              |
| 3P 4P                                     |                                   |              |
| 控制电压:                                     |                                   |              |
| AC/DC220V AC/DC110V 24V DC DC24V          |                                   |              |
|                                           |                                   |              |
|                                           |                                   |              |

第四步:点击所需参数,右侧出现型号价格等信息

#### SIEMENS

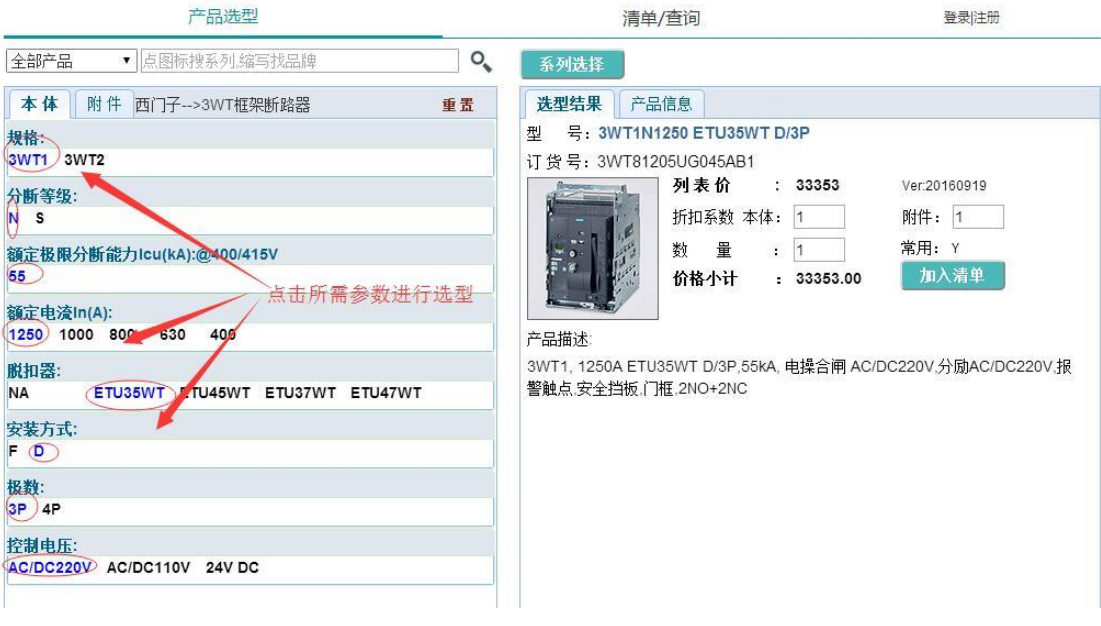

#### 第五步:附件选择→加入清单

| 产品选型                                                                                                    | 清单/查询 登录注册                                                                                                    |
|----------------------------------------------------------------------------------------------------|----------------------------------------------------------------------------------------------------|
| 全部产品 ▼ 点图标搜系列:缩写找品牌 ♀                                                                                                    | 系列选择                                                                                                    |
| 全部产品 <ul> <li></li></ul>                                                                                                    | 永列洗祥           建型结果         产品信息           型号:3WT1N1250 ETU35WT D/3P MN_220+2CO           订货号:3WT81205UN745AB1           列表价:34001         Ver.20160919           折扣系数本体:1         附件:1           数量:1         放格小计:34001.00           产品描述         M木小计:34001.00           WTR寸1,1250A/3P,55KA,抽出式,水平端子,ETU35WT.;<br>MCH_220+XF_220+MX_220+MN_220+2CO;门框,分闸按钮密封盖,安全挡板; |
| □MN_A延时欠压脱扣器(0.2~3.2s) 额定控制电压 AC 380-415V<br>□COU:五位操作计数器<br>□SL:锁定装置包括安全锁或挂锁,用于防止断路器非法合闸<br>□WR:机械连锁装置(用于3WT断路器),用于1台抽屉式断路器<br>□WR+SL:钢缆机构(标配2m钢缆)+带安全合闸锁<br>□POE:位置触头,连接位置3NO+3NC,实验位置2NO+2NC,断开位置 | 选择所需附件,加入清单                                                                                                    |

### 2. 通过产品系列进行选型

- 例:若知系列为西门子 3WT 系列
- 第一步:打开网页,输入所需查询系列名称,查询

SIEMENS Ingenuity for life

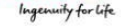

| 产品选型                     |                          |               | 清单/查询          | 登录 注册        |
|--------------------------|--------------------------|---------------|----------------|--------------|
| 全部产品 ▼<br><b>▲</b> 3wt   |                          | <b>《</b> 系列选择 | L              |              |
| 本体产品品牌                   | 产品类型                     | 产品系列 🗮        | 产品信息           |              |
| 规格:                      | 植架断路器                    | 3WL框架断路器      |                |              |
| 分断等级:                    | 塑壳飯路器                    | 3WT框架断路器      | 列表价 :          | Ver:20160919 |
| BSHN                     | 5SY通用系列                  |               | 折扣系数 本体:       | 附件:          |
| 額定极限分断能力<br>55 66 80     | 5SN建筑系列           输入所需系列 | 名称,点击查询按钮     | 数 量 : 1 价格小计 : | 常用:<br>加入清单  |
| 額定电流In(A):               | 35E OEM # 91             |               |                |              |
| 630 800 100<br>5000 6300 | 5SY通用系列漏电                |               |                |              |
| 1000 0000 0000           | 5SN建筑系列漏电                |               |                |              |
| NA                       | 5SL OEM系列漏电              |               |                |              |
| ETU45B                   | 浪涌保护器                    |               |                |              |
| ETU76B/G                 | 配电箱                      |               |                |              |
| 安装方式:                    | 熔断器                      |               |                |              |
|                          | 双电源转换开关                  |               |                |              |

### 第二步:出现搜索结果

|                                                                                              | 产品选型                                                                      |                | 清单/查询                    | 登录 注册                             |
|----------------------------------------------------------------------------------------------|---------------------------------------------------------------------------|----------------|--------------------------|-----------------------------------|
| 全部产品 🔹                                                                                       | 3wt                                                                       | <b>♀、</b> 系列选择 |                          |                                   |
| 本体                                                                                           | 产品系列搜索结果:                                                                 |                | 产品信息                     |                                   |
| 規格:<br>3WL1 3WL2 3V<br>分断等级:<br>B S H N<br>額定极限分断能力<br>55 66 80<br>額定电流In(A):<br>630 800 100 | 西门子>3WT框架断路器<br>出现此界面,点击进去                                                |                | <b>列表价</b> :<br>折扣系数 本体: | Ver20160919<br>附件:<br>常用:<br>加入清单 |
| 5000 6300<br>脱扣器:<br>NA<br>ETU45B<br>ETU45B/G<br>ETU76B/G<br>安装方式:                           | <mark>熱搜产品系列</mark><br>施耐德>SF2六氟化硫断路器<br>施耐德>Evolis真空断路器<br>施耐德>MVS 框架断路器 |                |                          |                                   |
| 极数:                                                                                          | 施耐德>MT负荷开关                                                                |                |                          |                                   |

#### 第三步:点击进去出现以下界面,根据所需参数选型

#### SIEMENS Ingenuity for life

| 产品选型                                                                         | 清单/查询                           | 登录 注册               |
|------------------------------------------------------------------------------|---------------------------------|---------------------|
| 全部产品 v 3wt Q                                                                 | 系列选择                            |                     |
| 本体 西门子>3WT框架断路器 重置                                                           | <b>选型结果</b> 产品信息                |                     |
| <b>堤格:</b><br>3WT1 3WT2                                                      | 型 号:<br>订货号:                    |                     |
| ∂断等级:<br>N S                                                                 | 列表价         :           折扣系数本体: | Ver:20160919<br>附件: |
| 資定极限分断能力Icu(kA):@400/415V<br>55 66                                           | 数量:1                            | 常用:<br>加入清单         |
| 資定电流In(A):<br>400 630 800 1000 1250 1600 2000 2500 3200<br>4000 出现此界面,根据需求选型 | 产品描述                            |                     |
| 脱扣器:<br>ETU35WT ETU45WT ETU37WT ETU47WT NA                                   |                                 |                     |
| 安装方式:<br>F D FV DV                                                           |                                 |                     |
| <b>股数</b> :                                                                  |                                 |                     |
| 3P 4P                                                                        |                                 |                     |
| 控制电压:                                                                        |                                 |                     |
| AC/DC220V AC/DC110V 24V DC DC24V                                             |                                 |                     |

### 3. 将已选型产品加入右下方列表

## SIEMENS

| indemning for rife |                         |        |                                                                                                    |                                        |                        |
|--------------------|-------------------------|--------|----------------------------------------------------------------------------------------------------|----------------------------------------|------------------------|
|                    | 产品选型                    |        | 清峰                                                                                                    | 单/查询                                   | 登录 注册                  |
| 全部产品               | 3wt                     | ٩,     | 系列选择                                                                                                    |                                        |                        |
| 本体附件西              | 西门子>3WT框架断路器            | 重置     | 选型结果 产                                                                                                    | 品信息                                    |                        |
| 规格:                |                         | 型      | 첼 号: 3WT29                                                                                                    | \$4000 ETU35WT DV/3P                   |                        |
| 3WT1 3WT2          |                         | ï      | J 货号: 3WT84                                                                                                    | 4025UG065AB1                           |                        |
| 分断等绍:              |                         |        | de la companya de la companya de la | 列表价 : 98263                            | Ver:20160919           |
| S                  |                         |        |                                                                                                    | 折扣系数 本体: 1                             | 附件: 1                  |
| 缩空地阻公断约力」          | ou/kA):@400/415V        |        | 1. 2. 1.                                                                                                    | 数 量 : 1                                | 常用: Y                  |
| 66                 | Cu(RA).@400/415V        |        | F.e.                                                                                                    | ☆ <u> </u>                             | 加入清単                   |
|                    |                         |        |                                                                                                    |                                        |                        |
| 観正电流IN(A):         | 2000                    |        |                                                                                                    |                                        |                        |
| 4000 0200 2000     | 2000                    | r      | *品细述                                                                                                    |                                        |                        |
| 脱扣器:               |                         |        | W12, 3800A E1<br>2整舗占 ウム代報                                                                                                    | U35WIDV/3P,66KA, 电探合例.<br>5 门框 2NO+2NC | AC/DC220V,分励AC/DC220V, |
| NA ETU35           | WT ETU45WT ETU37WT ETU4 | 47WT 1 | 《言照尽,父主印》                                                                                                    | X, ME, ZNOTZNO                         |                        |
| 安装方式:              |                         |        |                                                                                                    | /                                      |                        |
| FV DV              |                         |        | 点击"加入消                                                                                                    | 青单"可将已选型号加入美                           | 全清单中                   |
| 极数:                |                         |        |                                                                                                    |                                        |                        |
| 3P 4P              |                         |        |                                                                                                    |                                        |                        |
| 控制电压:              |                         |        |                                                                                                    |                                        |                        |
| AC/DC220V AC/D     | C110V 24V DC            |        |                                                                                                    |                                        |                        |
|                    |                         |        |                                                                                                    |                                        |                        |

#### SIEMENS Ingenuity for life

| 产品选型                                                                    |             |                            |               |     | 1清单/查询 |       |        |          | 登录注册 |                    |      |
|-------------------------------------------------------------------------|-------------|----------------------------|---------------|-----|--------|-------|--------|----------|------|--------------------|------|
| 选择需查询的品牌·西门子 查询 导出 云存 云取 删除行 清除全部 替换<br>第一列可"Ctrl+V"粘贴或输入订货号或者型号,然后点击查询 |             |                            |               |     |        |       | di e s |          |      |                    |      |
|                                                                         | 粘贴/输入型号或订货号 | 型号                         | 订货号           | 品牌  | 数量     | 列表价   | 折扣     | 售价       | 常用   | 描述                 | 替换品牌 |
| 1                                                                       |             | 3WT2S4000<br>ETU35WT DV/3P | 3WT84025UG065 | 西门子 | 1      | 98263 | 1      | 98263.00 | Y    | 3WT2, 3800A ETU35. |      |
| 2                                                                       |             |                            |               |     |        |       |        |          |      |                    | 1    |
| 3                                                                       |             |                            |               |     |        |       |        |          |      |                    |      |
| 4                                                                       |             |                            |               |     |        |       |        |          |      |                    |      |
| 5                                                                       |             |                            |               |     |        |       |        |          |      |                    |      |
| 6                                                                       |             |                            |               |     |        |       |        |          |      |                    |      |
| 7                                                                       |             |                            |               |     |        |       |        |          |      |                    |      |
| 8                                                                       |             |                            |               |     |        |       |        |          |      |                    |      |
| 9                                                                       |             |                            |               |     |        |       |        |          |      |                    |      |
| 10                                                                      |             |                            |               |     |        |       |        |          |      |                    |      |
| 11                                                                      |             |                            |               |     |        |       |        |          |      |                    |      |
| 12                                                                      |             |                            |               |     |        |       |        |          |      |                    |      |
| 13                                                                      |             |                            |               |     |        |       |        |          |      |                    | -    |
| 14                                                                      |             |                            |               |     | _      |       | _      |          |      |                    |      |
| 15                                                                      |             |                            |               |     | _      |       |        |          |      |                    |      |
| 16                                                                      |             |                            |               |     |        |       |        |          |      |                    | _    |
| 17                                                                      |             |                            |               |     |        |       |        |          |      |                    |      |

### 4. 附件选型使用方法

### 第一步:选择需要此附件的本体

| 产品选型                         |    | 清单/查询                                                                                                    | 登录 注册           |
|------------------------------|----|----------------------------------------------------------------------------------------------------|-----------------|
| 全部产品 ▼ 点图标搜系列,缩写找品牌          | ٩, | 系列选择                                                                                                    |                 |
| 本体 西门子>3WL框架断路器              | 重置 | <b>选型结果</b> 产品信息                                                                                                    |                 |
| 规格:                          | 1  | 년 号: 3WL2N4000 ETU25B DV/3P                                                                                                    |                 |
| 3WL1 3WL2 3WL3               | ĩ  | 丁货号: 3WL12402CB374GA4ZK07R21T                                                                                                    | 40              |
| 分断等级:                        |    | 列表价 : 1294                                                                                                    | 11 Ver:20160919 |
| и ѕ н                        |    | 折扣系数 本体: 1                                                                                                    | 附件: 1           |
| 额定极限分断能力Icu(kA):@400/415V    |    | 型 🚰 📥 数 量 🔺 1                                                                                                    | 常用: Y           |
| 66                           |    | 价格小计 : 1294                                                                                                    | 11.00 加入清单      |
| 讀定申淪ln(A):                   |    | And a state of the state of the |                 |
| 4000 3200 2500 2000          | ŕ  | -品描述:                                                                                                    |                 |
| 脱扣器:                         | v  | VL尺寸2, 4000A, DV/3P,66KA,ETU25B.电操                                                                                                    | 合闸 AC/DC220V.分励 |
| NA ETU25B ETU45B             | A  | C/DC220V.4NO+4NC+报警.安全挡扳.,门框                                                                                                    |                 |
| ETU45B/LCD ETU27B ETU45B/G   |    | 1                                                                                                    |                 |
| ETU45B/G+LCD ETU76B ETU76B/G |    |                                                                                                    |                 |
| 安装方式:                        |    | 选择好参数,右侧出现型号、i                                                                                                    | 订货号、价格等信息       |
| FV DV                        |    |                                                                                                    |                 |
| 昭教:                          |    |                                                                                                    |                 |
| 3P 4P                        |    |                                                                                                    |                 |
| 空制电压.                        |    |                                                                                                    |                 |
| T M CATE                     |    |                                                                                                    |                 |

#### 第二步:西门子组合订货(默认选择同本体组合一起订货)

#### SIEMENS

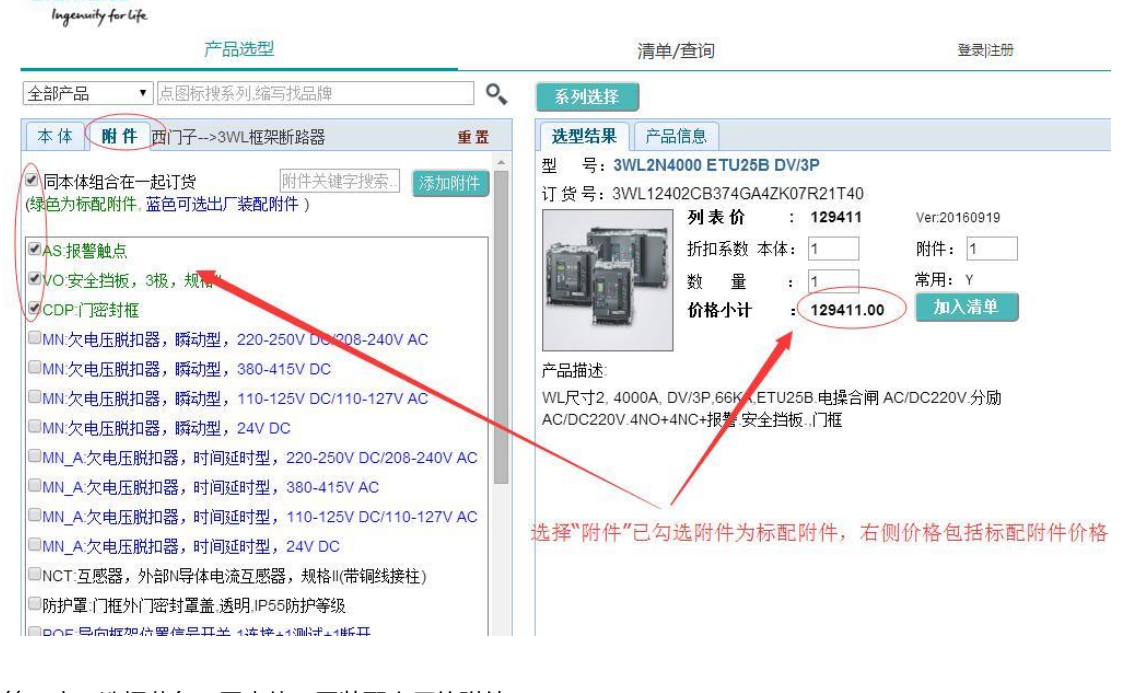

### 第三步:选择蓝色可同本体一同装配出厂的附件

| 产品选型                                                                                                    | 清单/查询                                                                                                    | 登录 注册                                                                                                    |
|----------------------------------------------------------------------------------------------------|----------------------------------------------------------------------------------------------------|----------------------------------------------------------------------------------------------------|
| 全部产品         ▼         点图标搜系列,缩写找品牌         ●                                                                                                    | 系列选择                                                                                                    |                                                                                                    |
| <ul> <li>全部产品 、 点图标搜系列:缩写找品牌</li> <li>本 体 附 件 西门子&gt;3WL框架断路器 重置</li> <li>知合附件:MN_220 已添加到完整型号中!</li> <li>◎ 同本体组合在一起订货 (附件关键字搜索) 添加附件</li> <li>Ø 同本体组合在一起订货 (附件关键字搜索) 添加附件</li> <li>Ø 同本体组合在一起订货 (附件关键字搜索) 添加附件</li> <li>Ø 同本体组合在一起订货 (附件关键字搜索) 添加附件</li> <li>Ø 同本体组合在一起订货 (附件关键字搜索) 添加附件</li> <li>Ø 和 你 你里 能 和 的一般的一般的一般的一般的一般的一般的一般的一般的一般的一般的一般的一般的一般的</li></ul> | 系列选择         送型结果       产品信息         型       号: 3WL2N4000 ETU25B DV/3P MN_         订货号: 3WL12402CB374GN4ZK07R21T40         利素价       : 130839         折扣系数本体:       1         放量:       1         放量:       1         放子計畫:       1         WLR寸2, 4000//3P 66KA,抽出式垂直端子; ET       分励 AC/DC240V; 欠压 AC/DC220V; 4N0+4N         号:       安全挡板, 3极, 规格II; 门密封框:         蓝色字体为可选附件,价格为"本体" | 220<br>9 Ver.20160919<br>9 附件: 1<br>常用: Y<br>100 加入清单<br>1025B: 电操合闸 AC/DC220V:<br>IC: 告警触点 - 断路器脱扣电器信<br>4+标配附件+可选附件" |
| □防护罩:门框外门密封罩盖:透明,IP55防护等级<br>□DOE 电向振动分离信号工关 4法快,4%回导;4%工                                                                                                    |                                                                                                    |                                                                                                    |

#### 第四步:系统自动做冲突检查

#### SIEMENS Ingenuity for life

| 产品选型                                | 清单/查询                                                                                                    | 登录 注册    |
|-------------------------------------|----------------------------------------------------------------------------------------------------|----------|
| 全部产品         ▼         点图标搜系列,缩写找品牌 | <b>9、</b> 系列选择                                                                                                    |          |
| ▲ 体 附件 西门子>3WL框架断路器 重置              | 法型结果       产品信息         型       号: 3WL2N4000 ETU25B DV/3P MN_         订货号: 3WL12402CB374GN4ZK07R21T40         「政告号: 3WL12402CB374GN4ZK07R21T40         「订货号: 3WL12402CB374GN4ZK07R21T40         「加索放 本体: 1         「加索数 本体: 1         「加索数 本体: 1         「加索数 本体: 1         「加索数 本体: 1         「加索数 本体: 1         「加索数 本体: 1         「加索数 本体: 1         「加索数 本体: 1         「加索数 本体: 1         「加索数 本体: 1         「加索数 本体: 1         「加索数 本体: 1         「加索数 本体: 1         「加索数 本体: 1         「加索数 本体: 1         「加索 金         「加索 金 | 220<br>) |

### 第五步: 单独订货方式(取消组合订货勾选)

#### 选择需要的附件

| 产品选型                               | 清单/查询                                                                                                    | 登录 注册                                                                           |
|------------------------------------|----------------------------------------------------------------------------------------------------|---------------------------------------------------------------------------------|
| 全部产品     ▼       点图标搜系列缩写找品牌     Q | 系列选择                                                                                                    |                                                                                 |
|                                    | 选型结果       产品信息.         型       号: 3WL2N4000 ETU26B DV/3P MN_220         订 货 号: 3WL12402CB374GN4ZK07R21T40         列表 价       : 130839         折扣系数 本体:       1         費 推       :         単独       :         产品描述:       WLR寸2, 4000A/3P,66KA 抽出式垂直端子, ETU25         分励 AC/DC220V::       欠压 AC/DC220V4NO+4NC.; *         号:       安全挡板,3极,规格II: | Ver.20160919<br>附件: 1<br>常用: Y<br>加入清单<br>B: 电操合闸 AC/DC220V:<br>告警触点 - 断路器脱扣电器信 |

### 5. 将清单产品列表导出至 excel 文档

| SIE        | MENS<br>ready for life              |                                     |                                          |     |    |        |     |             |    |                    |      |
|------------|-------------------------------------|-------------------------------------|------------------------------------------|-----|----|--------|-----|-------------|----|--------------------|------|
|            | 产品                                  | 812                                 |                                          |     | 5  | 3 满单/1 | HR) | §           |    | <b>股份(王衍</b>       |      |
| 选择索<br>第一列 | 查询的品牌 <b>代门子</b><br>可Ctri+VT相能成编入订货 | 1.162<br>1.162                      | () () () () () () () () () () () () () ( | 元収  | 7  |        | 110 | 89 <u>.</u> |    |                    | di < |
|            | 和贴4输入型号或订货号                         | 설号                                  | 订货号                                      | 品牌  | h  | 列表价    | 折扣  | 售价          | 末用 | 描述                 | THAN |
| 1          |                                     | 3WL214000<br>ETU258 DV/3P<br>MN_220 | SWL12402089744                           | 807 | 1  | 130639 | 1   | 130639-00   | Y. | WLR 12, 4000A, DV  |      |
| 2          |                                     | 3WL3H4000<br>ETU258 D/3P            | 3WL13404CB36                             | BCH | 13 | 165645 | -35 | 165645.00   | ¥. | WLR(\$3,4000A, D/3 |      |
| 3          |                                     | 3WL2H4000<br>ETU45B/G DV/3P         | 3WL12404EG374                            | 四年  | t  | 147756 | t   | 147756.00   | Y  | WL尺寸2, 4000A, DV   |      |
| 4:         |                                     |                                     | No. 1                                    |     |    | 40.5   | 100 |             |    |                    | -    |
| 5          |                                     |                                     | (活神                                      | 清丰小 | 宣语 | J. M.  | 总面书 | F.30        |    |                    |      |
| 6          |                                     | (                                   |                                          |     |    |        |     |             |    |                    |      |
| 7          |                                     |                                     |                                          |     |    |        |     |             |    |                    |      |
| 8          |                                     |                                     |                                          |     |    |        |     |             |    |                    |      |
| 9          |                                     |                                     |                                          |     |    |        |     |             |    |                    |      |
| 10         |                                     |                                     |                                          |     |    |        |     |             |    |                    |      |
| 11         |                                     |                                     |                                          |     | -  |        |     |             |    |                    | -    |
| 12         |                                     |                                     |                                          |     |    |        |     |             |    |                    |      |
| 13         |                                     |                                     |                                          |     |    |        |     |             |    |                    |      |

### 6. 删除列表误选产品

| SIE | MENS<br>genuity for life |                                     |                |     |     |        |    |           |    |                  |        |
|-----|--------------------------|-------------------------------------|----------------|-----|-----|--------|----|-----------|----|------------------|--------|
|     | 产品                       | 选型                                  |                |     |     | 3 清单/重 | 查询 |           |    | 登录 注册            |        |
| 选择需 | 查询的品牌 西门子                | 查词                                  | 导出一云存          | 宝取  |     | 行着防    | 全部 | 督换        |    |                  |        |
| 第一列 | 可"Ctrl+V"粘贴或输入订货         | 号或者型号, 然后点击                         | 渣询             |     | +   |        |    |           |    |                  | ll < ) |
|     | 粘贴/输入型号或订货号              | 型号                                  | 订货号            | 品牌  | 数量  | 列表价    | 折扣 | 售价        | 常用 | 描述               | 替换品个   |
| 1   |                          | 3WL2N4000<br>ETU25B DV/3P<br>MN_220 | 3WL12402CB3740 | 西门子 |     | 130839 | 1  | 130839.00 | Y  | WL尺寸2, 4000A, DV |        |
| 2   |                          | 3WL3H4000<br>ETU25B D/3P            | 3WL13404CB3640 | 西门子 | 1   | 165645 | 1  | 165645.00 | Y  | WL尺寸3,4000A_D/3  |        |
| 3   |                          | 3WL2H4000<br>ETU45B/G DV/3P         | 3WL12404EG374  | 西门子 | 1   | 147756 | 1  | 147756.00 | Y  | WL尺寸2, 4000A, DV |        |
| 4   |                          |                                     |                |     |     |        |    |           |    |                  |        |
| 5   |                          |                                     | 选中误选行,         | 一击点 | 删除律 | ÷"     |    |           |    |                  |        |
| 6   |                          |                                     |                |     |     |        |    |           |    |                  | -      |
| 7   |                          |                                     |                |     |     |        |    |           |    |                  |        |
| 8   |                          |                                     |                |     |     |        |    |           |    |                  |        |
| 9   |                          |                                     |                |     |     |        |    |           |    |                  |        |
| 10  |                          |                                     |                |     |     |        |    |           |    |                  |        |
| 11  |                          |                                     |                |     |     |        |    |           |    |                  | 1      |
| 12  |                          |                                     |                |     |     |        |    |           |    |                  |        |
| 13  |                          |                                     |                |     |     |        |    |           |    |                  |        |

### 7. 清空产品列表

#### SIEMENS Ingenuity for life

|            | 产品)                           | 先型                          |                     |                                          |         |       | 3 清单/至 | 间    |           |             | 登录 注册             |        |
|------------|-------------------------------|-----------------------------|---------------------|------------------------------------------|---------|-------|--------|------|-----------|-------------|-------------------|--------|
| 选择需<br>第一列 | 查询的品牌:西门子<br>可"Ctrl+V"粘贴或输入订货 | 号或者型号。                      | 造询<br>然后点击          | 日日 日本 日本 日本 日本 日本 日本 日本 日本 日本 日本 日本 日本 日 | 云取      | 删除    |        | kê B | 替换        |             |                   | di < D |
|            | 粘贴/输入型号或订货号                   | 型号                          |                     | 订货号                                      | 品牌      | 数量    | 列表价    | 行扣   | 售价        | 常用          | 描述                | 替换品    |
| 1          |                               | 3WL2N4<br>ETU25B [<br>MN_22 | 1000<br>DV/3P<br>20 | 3WL12402CB3740                           | 西门子     | 1     | 130839 | 1    | 130839.00 | Y           | WL尺寸2, 4000A, DV. |        |
| 2          |                               | 3WL3H4<br>ETU25B            | 1000<br>D/3P        | 3WL13404CB3640                           | 西门子     | 1     | 165645 | 1    | 165645.00 | Y           | WL尺寸3,4000A, D/3. |        |
| 3          |                               | 3WL2H<br>ETU45B/(           | https               | ://www.lpc.siemer                        | ns.com. | cn 上的 | 的网页显示  | ₹: × | 47756.00  | Y           | WL尺寸2, 4000A. DV. |        |
| 4          |                               |                             | 你确定                 | 要洁空洁单吗?                                  |         |       |        |      | 古击"清      | <b>宇</b> 卒全 | 部‴确定"             |        |
| 5          |                               |                             |                     |                                          | /       | -     | ~ ~    | /    |           | 2           | AF 3474           |        |
| 6          |                               |                             |                     |                                          |         | 角定    | 取消     |      |           |             |                   |        |
| 7          |                               |                             |                     |                                          |         |       |        | - 1  |           |             |                   |        |
| 8          |                               |                             |                     | 1                                        |         | -     |        | _    |           |             |                   |        |
| 9          |                               |                             |                     |                                          |         |       |        |      |           |             |                   |        |
| 10         |                               |                             |                     |                                          |         |       |        |      |           |             |                   |        |
| 11         |                               |                             |                     |                                          |         |       |        |      |           |             |                   |        |
| 12         |                               |                             |                     |                                          |         |       |        |      |           |             |                   |        |
| 13         |                               |                             |                     |                                          |         |       |        |      |           |             |                   |        |

### 8. 下载产品选型样本

| 产品选型                                                                                     |    | 3 清单/查询        | 登录 注册            |
|------------------------------------------------------------------------------------------|----|----------------|------------------|
| <b>全部产品</b> ▼ 点图标搜系列:缩写找品牌                                                               | 0, | 系列选择           |                  |
| 本体 附件 西门子>3WL框架断路器                                                                       | 重置 | 选型结果 产品信息      |                  |
| 規格:<br>3WL1 3WL2 3WL3                                                                    |    |                |                  |
| 分断等级:<br>N S H                                                                           |    | 产品样本           |                  |
| 額定极限分断能力Icu(kA):@400/415V<br>100                                                         |    | 点击"产品信         | 言息",选择"产品样本"讲行下鬍 |
| 额定电液In(A):<br>4000 3200 2500 2000 1600 1250 1000 800                                     |    | 3C证书           |                  |
| 脱扣器:                                                                                     |    |                |                  |
| ETU45B/LCD ETU25B ETU45B/G<br>ETU45B/LCD ETU27B ETU45B/G<br>ETU45B/G+LCD ETU76B ETU76B/G |    |                |                  |
| 安装方式:<br>FV DV                                                                           |    | Datasheet(規格书) |                  |
| 极数:                                                                                      |    |                |                  |

## 二、 查询功能使用方法 (网页版本)

### 1. 标准型号或订货号查询

#### 第一步:选择清单/查询

|          | censuity for life. |            |           |       | 0   | -    | _   | )  |    |       |         |
|----------|--------------------|------------|-----------|-------|-----|------|-----|----|----|-------|---------|
|          | 产品选择               | 킬          |           |       | -   | 清单/查 | ii) |    |    | 登录 注册 |         |
| 法择需      | 查询的品牌 西门子          | 查询         | 导出 云存     | 云取    | 删除余 | 行 濪  | 余全部 | 替换 |    |       |         |
| 第一列      | 可"Ctrl+V"粘贴或输入订货号或 | 战者型号, 然后点击 | 查询        |       |     |      |     |    |    |       | ill ( ) |
|          | 粘贴/输入型号或订货号        | 型号         | 订货号       | 品牌    | 数量  | 列表价  | 折扣  | 售价 | 常用 | 描述    | 替换品     |
| 1        |                    |            |           |       |     |      |     |    |    |       |         |
| 2        | Ī                  |            |           |       |     |      |     |    |    |       |         |
| 3        |                    |            |           |       |     |      |     |    |    |       | _       |
| 4        |                    | 至          | "诸苗/李油"晃  | THI . |     |      |     |    | 1  |       |         |
| 5        |                    |            | 1日千小草间 21 | (H)   |     |      |     |    |    |       |         |
| 6        |                    |            |           |       |     |      |     |    |    |       | _       |
| 7        |                    |            |           |       |     |      |     |    |    |       | _       |
| 8        |                    |            |           |       |     |      |     |    | 1  |       |         |
| 9        |                    |            |           |       |     |      |     |    |    |       | _       |
| 10       |                    |            |           |       |     |      |     |    |    |       | _       |
| 11       |                    |            |           |       |     |      |     |    |    |       | _       |
| 12       |                    |            |           |       |     |      |     |    |    |       | _       |
| 13       |                    |            |           |       |     |      |     |    |    |       | _       |
| 14.4     |                    |            |           |       | -   |      |     |    |    |       | _       |
| 14       |                    |            |           |       |     |      |     |    |    |       |         |
| 14<br>15 |                    |            |           |       | _   |      |     |    |    |       |         |

### 第二步:拷贝或输入产品标准型号或订货号

| 产品选型                                     | 1          |         |     |     | 清单/查 | 询   |    |    | 登录注册 |        |
|------------------------------------------|------------|---------|-----|-----|------|-----|----|----|------|--------|
| 皆探需查询的品牌。西门子<br>1前单元格:3WL2H4000 ETU45B/G | 查询<br>DVRP | 导出云存    | 云取  | 删除  | 方 清陽 | R全部 | 替换 |    |      | di < D |
| 粘贴输入型号或订货号                               | 길号         | 订货号     | 品牌  | 数量  | 列表价  | 折扣  | 售价 | 常用 | 描述   | 替换品牌   |
| 1 3WL2H4000<br>ETU45B/G DV/3P            | 5          |         |     |     |      |     |    |    |      |        |
| 2                                        |            |         |     |     |      |     |    |    |      |        |
| 3                                        | - 1        |         |     |     |      |     |    |    |      |        |
| 4                                        | 输入或排       | 考贝型号或订货 | 号,选 | 型品牌 | 卑    |     |    |    |      |        |
| 5                                        |            |         |     |     |      |     |    |    |      |        |
| 6                                        |            |         |     |     |      |     |    |    |      |        |
| 7                                        |            |         |     |     |      |     |    |    |      |        |
| 8                                        |            |         |     |     |      |     |    |    |      |        |
| 9                                        |            |         |     |     |      |     |    |    |      |        |
| 10                                       |            |         |     |     |      |     |    |    |      |        |
| 11                                       |            |         |     |     |      |     |    |    |      |        |
| 12                                       |            |         |     |     |      |     |    |    |      |        |
| 13                                       |            |         |     |     |      |     |    |    |      |        |
| 14                                       |            |         |     |     |      |     |    |    |      |        |
| 15                                       |            |         |     |     |      |     |    |    |      |        |
| 16                                       |            |         |     |     |      |     |    |    |      |        |

|      | 产品                          | 先型                          |               |            |    | 1 清单/1 | 查询 |        |    | 登录 注册             |         |
|------|-----------------------------|-----------------------------|---------------|------------|----|--------|----|--------|----|-------------------|---------|
| 批择需: | 查询的品牌:西门子                   |                             | 导出 云存         | 云取         | 删除 | 行 清陽   | 全部 | 替换     |    |                   |         |
| 当前单: | 元格: 3WL2H4000 ETU45         | B/G DV/3P                   |               | _          |    |        |    |        |    |                   | ili ( ) |
|      | 粘贴/输入型号或订货号                 | 型号                          | 订货号           | 品牌         | 数量 | 列表价    | 折扣 | 售价     | 常用 | 描述                | 替换品牌    |
| 1    | 3WL2H4000<br>ETU45B/G DV/3P | SWE2H4000<br>ETU45B/G DV/3P | 3WL12404EG374 | 西门子        | 1  | 147756 | 1  | 147756 | Y  | WL尺寸2, 4000A, DV: | >       |
| 2    |                             |                             |               |            |    |        |    |        |    |                   |         |
| 3    |                             |                             | 1             |            |    |        |    |        |    |                   |         |
| 4    |                             | 点击"查询"                      | 出现此型号相关       | <b>¢信息</b> |    |        |    |        |    |                   |         |
| 5    |                             |                             |               |            |    |        |    |        |    |                   |         |
| 6    |                             |                             |               |            |    |        |    |        |    |                   |         |
| 7    |                             |                             |               |            |    |        |    |        |    |                   |         |
| 8    |                             |                             |               |            |    |        |    |        |    |                   |         |
| 9    |                             |                             |               |            |    |        |    |        |    |                   |         |
| 10   |                             |                             |               |            |    |        |    |        |    |                   |         |
| 11   |                             |                             |               |            |    |        |    |        |    |                   |         |
| 12   |                             |                             |               |            |    |        |    |        |    |                   |         |
| 13   |                             |                             |               |            |    |        |    |        |    |                   | -       |
| 14   |                             |                             |               |            |    |        |    |        |    |                   |         |
| 15   |                             |                             |               |            |    |        |    |        |    |                   |         |
| 16   |                             |                             |               |            |    |        |    |        |    |                   |         |

### 2. 非标准型号查询(模糊查询)

| 第— | 步  | <b>拷贝</b> 武输入非标准型号  |
|----|----|---------------------|
| ~  | 2. | 」コスシルボリ ヽヿ ビリッ 止工 コ |

| SIE  | MENS<br>security for life   |                             |               |                |    |        |     |        |    |                   |      |
|------|-----------------------------|-----------------------------|---------------|----------------|----|--------|-----|--------|----|-------------------|------|
|      | 产品                          | 选型                          |               |                |    | 1 清单/重 | 直间  |        |    | 登录注册              |      |
| 先择需到 | 查询的品牌:西门子                   | 查询                          | 导出云存          | 云取             | 删除 | 子 清晰   | (全部 | 督换     |    |                   |      |
| 当前单注 | 元格: 3WL2H4000 ETU45         | 5B/G                        |               |                |    |        |     |        |    |                   | di C |
|      | 粘贴榆入型号或订货号                  | 型号                          | 订货号           | 品牌             | 数量 | 列表价    | 折扣  | 售价     | 常用 | 描述                | 替换品  |
| 1    | 3WL2H4000<br>ETU45B/G DV/3P | 3WL2H4000<br>ETU45B/G DV/3P | 3WL12404EG374 | 西门子            | 1  | 147756 | 1   | 147756 | Y  | WL尺寸2, 4000A, DV. |      |
| 2    | 3WL2H4000<br>ETU45B/G       | )                           |               |                |    |        |     |        |    |                   |      |
| 3    |                             |                             |               |                |    |        |     |        |    |                   |      |
| 4    |                             |                             |               | Torra a sure - |    |        |     |        |    |                   |      |
| 5    |                             | 若已知型号                       | 或订货号非标准       | 模式             |    |        |     |        |    |                   |      |
| 6    |                             |                             |               |                |    |        |     |        |    |                   |      |
| 7    |                             |                             |               |                |    |        |     |        |    |                   |      |
| 8    |                             |                             |               |                |    |        |     |        |    |                   |      |
| 9    |                             |                             |               |                |    |        |     |        |    |                   |      |
| 10   |                             |                             |               |                |    |        |     |        |    |                   |      |
| 11   |                             |                             |               |                |    |        |     |        |    |                   |      |
| 12   |                             |                             |               |                |    |        |     |        |    |                   |      |
| 13   |                             |                             |               |                |    |        |     |        |    |                   |      |
| 14   |                             |                             |               |                |    |        |     |        |    |                   |      |
| 15   |                             |                             |               |                |    |        |     |        |    |                   |      |

### 第二步:点击 查询

系统自动分析该非标型号,并给出符合分析结果的选型界面

| Ing                                          | genuity for l | ife             | 点击"查询              | "出现此界面                                  |                                        |        |
|----------------------------------------------|---------------|-----------------|--------------------|-----------------------------------------|----------------------------------------|--------|
|                                              |               | 产品              | 选型                 |                                         | 2 清单/查询 登                              | 录注册    |
| お おうちょう しんしょう しんしょう しんしん しんしん しんしん しんしん しんしん | 查询的品          | 卑 西门子           | 查询                 | 导出 云存 云明                                | 双 → 删除行 → 清除全部 → 替换                    | _      |
| 前单:                                          | 元格: 3W        | 智能模糊型等          | 号查询 当前行:2          |                                         | ×                                      | < di < |
|                                              | ALTEL AG      | 参数              | 待分析型号及分解           | 所选目标                                    | - 西门子>3WL框架断路器 🛛 🔶 🔶 🛉                 |        |
|                                              | 相归 / 相        | 品牌:             | 西门子                | 西门子                                     | 本体 附件 产品详情 重要                          | 省拱百    |
| 1                                            | 3V<br>ETU     | 完整型号:           | 3WL2H4000 ETU45B/G | 3WL2H4000 ETU45B                        | to to                                  | 0A, DV |
| 2                                            | 31/           |                 |                    | DV/3P                                   | 双倍-<br>31/11 31/12 31/13               |        |
| 2                                            | F             | 规格:             | 3WL2               | 3WL2                                    | SWET SWEE SWEE                         | -      |
| 3                                            |               | 分断等级            | н                  | н                                       | 分断等级:                                  |        |
| 4                                            | -             | 额定极限分断能         |                    | 100                                     | NSH                                    |        |
| 5                                            |               | <u></u> л       |                    |                                         | 額定极限分断能力Icu(kA):@400/415V              |        |
| 6                                            |               | Icu(kA):@400/41 | -                  |                                         | 100                                    |        |
| 7                                            |               | 敬定电流 ln (A):    | 4000               | 4000                                    | 麵字由答ln/A);                             |        |
| 8                                            |               | 脫扣器:            | ETU45B/G           | ETU45B                                  | 4000 3200 2500 2000 1600 1250 1000 800 |        |
| 9                                            |               | 安装方式            |                    | DV                                      |                                        |        |
| 10                                           |               | 极数:             |                    | 3P                                      | 脱扣器:                                   |        |
| 11                                           |               | 控制电压            |                    | AC/DC220V                               | NA ETU258 ETU458                       | -      |
| 12                                           | -             | 其他              |                    |                                         | ETU45B/LCD ETU27B ETU45B/G             |        |
| 13                                           |               | 产品描述            |                    | WL尺寸2, 4000A,                           | ETU45B/G+LCD ETU76B ETU76B/G           |        |
| 14                                           |               |                 |                    | UV/3P,100KA,E10458月<br>場合词 (CIDC220V 分析 | 安装方式:                                  |        |
| 15                                           |               |                 |                    | 保由町ACIDC220V.分励<br>AC/DC220V 4NO+4NC+   | FV DV                                  |        |
|                                              | -             |                 |                    | 10000201,4100.4100                      |                                        |        |

第三步:检查或修改选型条件,确认 OK,点击添加 注意所选目标中红色部分及未处理字符

| SIE | MENS<br>penuity for l | ife.                 |                    |                                        |                              |      |
|-----|-----------------------|----------------------|--------------------|----------------------------------------|------------------------------|------|
|     |                       | 产品                   | 选型                 |                                        | 2 清单/查询 登录注册                 |      |
| 选择需 | 查询的品牌                 | ቋ 西门子                | 查询                 | 早出    元存    元朝                         | 攻 ■ 删除行 ■ 清除全部 ■ 替換          |      |
| 当前单 | 元格: 3W                | 智能模糊型                | 号查询 当前行:2          |                                        | ×                            | dis  |
|     | 北トのトゥム                | 參救                   | 待分析型号及分解           | 所选目标                                   | - 西门子>3WL框架断路器 🛛 🔶 🛧 🔶 🛖     |      |
|     | 1位火白/刊回               | 品牌                   | 西门子                | 西门子                                    | 本体 附件 产品详情 重置 4 5 5          | 1919 |
| 1   | ETU4                  | 完整型号:                | 3WL2H4000 ETU45B/G | 3WL2H4000 ETU45B<br>FV/3P              | 规格:                          | v    |
| 2   | 37                    | 规格:                  | 3WL2               | 3WL2                                   | 3WL1 3WL2 3WL3               |      |
| 9   | E                     | 分断等级:                | н                  | н                                      | 分断等级: 洗柽所需参数,加入清单            |      |
| 4   |                       | 额定极限分断能              |                    | 100                                    | N S H                        | -    |
| 5   |                       | 力<br>Icu(kA):@400/41 |                    |                                        | 額定极限分断能力Icu(kA):@400/415V    |      |
| 6   |                       | 额定电流In(A):           | 4000               | 4000                                   |                              | _    |
| 7   | -                     | 脱扣器                  | ETU45B/G           | ETU45B                                 | 額定电流In(A):                   | _    |
| 8   |                       | 安装方式:                |                    | FV                                     | 4000                         | -    |
| 9   |                       | 极数:                  |                    | 3P                                     | 脱扣器:                         |      |
| 10  | -                     | 控制电压                 |                    | AC/DC220V                              | NA ETU25B ETU45B             | -    |
| 11  | -                     | 其他:                  |                    |                                        | ETU45B/LCD ETU27B ETU45B/G   | -    |
| 12  | -                     | 产品描述                 |                    | WL尺寸2, 4000A,                          | ETU45B/G+LCD ETU76B ETU76B/G | _    |
| 13  |                       |                      |                    | FV/3P,100KA,ETU45B.电                   | 应林方式,                        | _    |
| 15  |                       |                      |                    | 操合闸 AC/DC220V.分励<br>AC/DC220V.4NO+4NC+ | FV DV                        |      |

## 三、 手动替换 (网页版本)

### 第一步:对已经查询好的清单进行替换处理

说明: 如果只有型号清单, 需要按照第二章,查询的方法, 确定查询清单

| 产品选型 |              |                  |         |         |          | 用户信息 |     |        |       |          |      |                    |      |
|------|--------------|------------------|---------|---------|----------|------|-----|--------|-------|----------|------|--------------------|------|
| 选择需  | 查询的品牌 施耐德    |                  | 查询      | 导出      | 云存       | 云取   | 删除征 | ī 清    | 除全部   | 替换       | 批量替排 | 與                  |      |
| 第一列  | 可粘贴或输入订货号或者型 | 2号,然后点击          | 查询      |         |          |      |     | 1      |       |          |      |                    | dico |
|      | 粘贴输入型号或订货号   | 型号               |         | 订复      | 号        | 品牌   | 数量  | 列表价    | 折扣    | 售价       | 库存   | 描述                 | 替换品牌 |
| 1    |              | MT08N1 M<br>D/3F | Aic2.0  | 47211+3 | 3722+65  | 施耐德  | 1   | 43177  | 0.625 | 26985.63 |      | MT08N1 Mic2.0 D/3P |      |
| 2    |              | MT12N1 M<br>D/3F | Aic2.0  | 47231+3 | 3722+65: | 施耐德  | 1   | 48196  | 0.625 | 30122.50 |      | MT12N1 Mic2.0 D/3P |      |
| 3    |              | MT63H1 M<br>D/3F | lic2.0E | 48348+4 | 8397+484 | 施耐德  | 1   | 317911 | 0.625 | 198694.3 | 8    | MT63H1 Mic2.0E D/3 | 95   |
| 4    |              | MT63H1 N<br>D/3F | lic5.0A | 48348+4 | 8397+48; | 施耐德  | 1   | 322676 | 0.625 | 201672.5 | c    | MT63H1 Mic5.0A D/3 | 2    |
| 5    |              |                  |         | -       |          |      |     |        |       |          |      |                    |      |
| 6    |              |                  | 点行      | 击"清单/   | 查询"界     | 面,此  | 比处列 | 表为进    | 型时日   | 己加入列     | 表, せ | 可手动粘贴输入            | 列表   |
| 7    |              |                  |         |         |          |      |     |        |       |          |      |                    |      |
| 8    |              |                  |         |         |          |      |     |        |       |          |      |                    |      |
| 9    |              |                  |         |         |          |      |     |        |       |          |      |                    |      |
| 10   |              |                  |         |         |          |      |     |        |       |          |      |                    |      |
| 11   |              |                  |         |         |          |      |     |        |       |          |      |                    |      |
| 12   |              |                  |         |         |          |      |     |        |       |          |      |                    |      |
| 13   |              |                  |         |         |          |      |     |        |       |          |      |                    |      |
| 14   |              |                  |         |         |          |      |     |        |       |          |      |                    |      |
| 15   |              |                  |         |         |          |      |     |        |       |          |      |                    |      |
| 16   |              |                  |         |         |          |      |     |        |       |          |      |                    |      |
| 17   |              |                  |         |         |          |      |     |        |       |          |      |                    |      |

#### 第二步:点击替换

#### 系统弹出替换目标产品系列选择

| 产品选型 |       |          |                                      |           | 4 沪  | 用户信息 |             |       |          |              |                                        |        |       |
|------|-------|----------|--------------------------------------|-----------|------|------|-------------|-------|----------|--------------|----------------------------------------|--------|-------|
| 选择需  | 查询的品牌 | 施耐德      | 耆                                    | a 导出      | 云存   | 云取   | 删除行         | 清除全部  | 管换       | 批量替换         | 替换审核                                   |        |       |
| 第一列  | 可粘贴或输 |          |                                      |           |      |      |             |       | -        | -            | 12                                     | 12.1   | di Co |
|      | 粘贴/输/ | 产品管狭     | 当前行:3                                |           |      |      |             |       | <b>1</b> |              | >                                      |        | 替换品牌  |
| 1    |       | 参数       | 待替换                                  |           | 替换目标 |      |             | lain  | <b>*</b> | 【系列          |                                        | D/3P.  | -     |
|      |       | 品牌       | 施耐德                                  |           |      |      | /~ 60 60/   | 评     |          | 13173        |                                        |        |       |
| 2    |       | 产品系列     | MT                                   |           |      |      | <b>T</b> 27 |       | 3V       | VL框架断路器      | ł                                      | ) D/3P |       |
|      |       | 规格:      | MT08                                 |           |      |      | 四日子         |       | 21       | いてまったのまたのか 雪 | 2                                      |        | -     |
| 3    |       | 分断等级     | N1                                   |           |      |      | 施耐德         |       | 31       | 小的先生的        | 5                                      | 0E D/3 |       |
|      |       | lcu(kA): | 50                                   |           |      |      |             |       |          |              |                                        |        |       |
| 4    |       | In(A):   | 800                                  |           |      |      | ABB         |       |          | 1            |                                        | IA D/3 |       |
| E    |       | 脱扣器:     | Mic2.0                               |           |      |      | GE          |       |          | 1            |                                        | -      |       |
| 0    | -     | 脱扣器特性:   | LI; Ir=0.4~1xln;                     |           |      |      | OE.         |       |          | 1            |                                        |        |       |
| 7    | -     |          | tr=0.5~24s; li=1.5                   | ~10xlr    |      |      | 伊顿          |       |          | よま           | ······································ | -      |       |
| 0    |       | 安装方式     | D抽出式                                 |           |      |      | 1000        |       |          | 見            | 首状                                     | -      |       |
| 0    |       | 极数:      | 3P                                   |           |      |      | 止黍          |       |          |              |                                        |        |       |
| 10   |       | 控制电压     | AC220V                               |           |      |      | 堂孰开关        |       |          |              |                                        | -      |       |
| 10   | -     | 其他:      |                                      |           |      |      | - HARVING   |       |          |              |                                        | -      |       |
| 10   |       | 描述       | MT08N1 Mic2 0 D                      | )/3P标     |      |      | 海格          |       |          |              |                                        | -      |       |
| 12   |       |          | 配:电操/分/合闸线                           | 圈         |      |      | 演去西         |       |          |              |                                        |        | -     |
| 13   |       |          | (AC220V).后水平                         | 尚子.4      |      |      | 12/129      |       |          |              |                                        | -      |       |
| 14   | -     |          | ・・・・・・・・・・・・・・・・・・・・・・・・・・・・・・・・・・・・ | 自极,火<br>≰ |      |      | 北京人民        |       |          |              |                                        | -      |       |
| 16   |       | 利本价      | 304 卑重, 二八清十章                        | 8         |      |      |             |       |          |              |                                        | -      |       |
| 17   | -     | 2120 01  | +3177                                |           |      |      | 上海人民        | 电器卅关厂 |          |              |                                        |        |       |

第三步: 系统自动分析带替换的相应参数, 并自动选择最接近的规格供用户参考, 用户查看左侧对比列表, 注意红色行. 选出符合要求的选型条件.

|      | 产品选型  |          |                                      | -                        | 4 清单/查询 用户                          | 用户信息   |                 |  |
|------|-------|----------|--------------------------------------|--------------------------|-------------------------------------|--------|-----------------|--|
| 选择需望 | 管询的品牌 | 流到德      | 查询                                   | 导出 云存 云取                 | 删除行 清除全部 替换 批量替换 替换审核               | 1      |                 |  |
| 第一列回 | 可粘贴或输 | 产品替换     | 当前行: <b>1</b>                        |                          | ×                                   |        | di c            |  |
|      | 粘贴/输/ | 参数       | 待替换                                  | 替换目标 🔮                   | 西门子>3WL框架断路器 🛛 🔶 🛧 🔶 🕂              |        | 替换品             |  |
| 1    |       | 品牌:      | 施耐德                                  | 西门子                      | 本体 附件 产品详情 重素                       | D/3P   |                 |  |
|      |       | 产品系列     | MT                                   | 3WL                      | 10.12                               |        |                 |  |
| 2    |       | 规格:      | MT08                                 | 3WL1                     | 风俗:<br>3WI 1 - 3WI 2 - 3WI 3        | D/3P   | 55              |  |
| -    |       | 分断等级     | N1                                   | В                        | SWET SWEZ SWES                      |        |                 |  |
| 3    |       | lcu(kA): | 50                                   | 55                       | 分断等级:                               | E.D/3  |                 |  |
|      |       | In(A):   | 800                                  | 800                      | R N H                               | A D/2  | -               |  |
| 4    |       | 脱扣器:     | Mic2.0                               | ETU15B                   | Icu(kA):                            | A DI3. |                 |  |
| 5    | -     | 脱扣器特性:   | LI; Ir=0.4~1xin;                     | LI; Ir=0.5~1xin; tr=10s; | 55 选择所需替换成的系列,自动匹                   | 記最多    | <del>度</del> 近值 |  |
| 6    |       |          | tr=0.5~24s; li=1.5~10xlr             | li=2~8xln 红色言            | 之 (太) 关 异 部 分,可 手 动 修 改             | -      | 100.00          |  |
| 7    |       | 安装方式     | D:抽出式                                | D                        | 2000 1600 1250 1000 800 630         | 1      |                 |  |
| 8    |       | 极数:      | 3P                                   | 3P                       |                                     | -      |                 |  |
| 0    |       | 控制电压     | AC220V                               | AC/DC220V                | 脱扣器:                                | -      |                 |  |
| 10   |       | 其他:      |                                      |                          | NA ETU15B ETU25B ETU45B ETU45B/LCD  | -      |                 |  |
| 11   |       | 描述       | MT08N1 Mic2.0 D/3P标                  | WL尺寸1,800A,              | ETU27B ETU45B/G ETU45B/G+LCD ETU76B | -      |                 |  |
| 12   |       |          | 图:电操/分/合闸线圈                          | D/3P,55kA, ETU15B.电      | ETU76B/G                            |        | -               |  |
| 13   |       |          | (AC220V), 后水平端子, 4                   | 操合闸 AC/DC220V.分          | 安装方式:                               |        |                 |  |
| 14   |       |          | ・・・・・・・・・・・・・・・・・・・・・・・・・・・・・・・・・・・・ |                          | FD                                  | 1      |                 |  |
| 15   |       |          | 加早面,——八贿丁重                           | 整 安全指板 门框                | 起来4-                                |        |                 |  |
| 16   |       | 列表价      | 43177                                | 41291                    | 3P 4P                               |        |                 |  |
| 17   |       |          | 1:2000303.))<br>                     | Sector 1                 |                                     |        |                 |  |

## 四、 批量自动替换(网页版本, 内部用户权限)

### 第一步:对已经查询好的清单进行替换处理

说明: 如果只有型号清单, 需要按照第二章,查询的方法, 确定查询清单

| 产品选型 |              |                  |        |         |            | 4   | 用户信息 |        |       |          |      |                    |                       |
|------|--------------|------------------|--------|---------|------------|-----|------|--------|-------|----------|------|--------------------|-----------------------|
| 选择需  | 查询的品牌 施耐德    |                  | 查询     | 导出      | 云存         | 云取  | 删除征  | ī 】清   | 除全部   | 替换       | 批量替抽 | 英                  |                       |
| 第一列  | 可粘贴或输入订货号或者型 | 1号,然后点击          | 查询     |         |            |     |      | 1      |       |          |      |                    | di Co                 |
|      | 粘贴输入型号或订货号   | 型号               |        | 订货      | <u></u> 풍묵 | 品牌  | 数量   | 列表价    | 折扣    | 售价       | 库存   | 描述                 | 替换品牌                  |
| 1    |              | MT08N1 N<br>D/3P | lic2.0 | 47211+3 | 3722+652   | 施耐德 | 1    | 43177  | 0.625 | 26985.63 |      | MT08N1 Mic2.0 D/3P | -<br>- <u>*</u>       |
| 2    |              | MT12N1 N<br>D/3P | lic2.0 | 47231+3 | 33722+652  | 施耐德 | 1    | 48196  | 0.625 | 30122.50 |      | MT12N1 Mic2.0 D/3P |                       |
| 3    |              | MT63H1 M<br>D/3P | ic2.0E | 48348+4 | 18397+484  | 施耐德 | 1    | 317911 | 0.625 | 198694.3 | ε    | MT63H1 Mic2.0E D/3 | •••                   |
| 4    |              | MT63H1 M<br>D/3P | ic5.0A | 48348+4 | 18397+48;  | 施耐德 | 1    | 322676 | 0.625 | 201672.5 | ¢    | MT63H1 Mic5.0A D/3 | 22                    |
| 5    |              |                  |        |         |            |     |      |        |       | -        |      |                    | and the second second |
| 6    |              |                  | 点音     | 击"清单/   | /查询"界      | 面,山 | 北处列  | 表为进    | 型时间   | 己加入列     | 表,世  | 可手动粘贴输入            | 列表                    |
| 7    |              |                  |        |         |            |     |      |        |       |          |      |                    |                       |
| 8    |              |                  |        |         |            |     |      |        |       |          |      |                    |                       |
| 9    |              |                  |        |         |            |     |      |        |       |          |      |                    |                       |
| 10   |              |                  |        |         |            |     |      |        |       |          |      |                    |                       |
| 11   |              |                  |        |         |            |     |      |        |       |          |      |                    |                       |
| 12   |              |                  |        |         |            |     |      |        |       |          |      |                    |                       |
| 13   |              |                  |        |         |            |     |      |        |       |          |      |                    |                       |
| 14   |              |                  |        |         |            |     |      |        |       |          |      |                    |                       |
| 15   |              |                  |        |         |            |     |      |        |       |          |      |                    |                       |
| 16   |              |                  |        |         |            |     |      |        |       |          |      |                    |                       |
| 17   |              |                  |        |         |            |     |      |        |       |          |      |                    |                       |

#### 第二步. 点击 批量替换 按钮

#### 选择替换目标品牌及产品系列,多个产品类型时,每个选项卡中的产品系列都需要选择

a. 选择替换品牌(部分竞争对手替换为西门子品牌会自动给出推荐的系列)

- b. 选择替换产品系列.
- c. 选择 标准模式 或 优化模式
- d. 重新开始批量替换,

选中: 对已经替换的部分重新按照选择的条件重新批量替换.

不选: 批量替换时, 忽略已经接受的行. 只对未接受和拒绝的行进行处理.

| 产品选型 |               |                        | 4 清单/查询          | 用户信息        |                 |        |
|------|---------------|------------------------|------------------|-------------|-----------------|--------|
| 选择需  | 查询的品牌 施耐德     | 查询 导出                  | 云存 云取 删除行 清除全部 着 | ·<br>強 批量替換 | 替换审核            |        |
| 第一列  | 可粘贴或输入订货号或者型· | 5<br>北量梦描设置            |                  | ×           |                 | di e s |
|      | 粘贴/输入型号或订货号   |                        |                  | -           | 描述              | 替换品牌   |
| 1    |               | ▶产品品牌选择:西门子<br>替换模式选择: | ▼ ■ 重新开始批量替换     |             | 3H1 Mic2.0E D/3 |        |
| 2    |               | ◎ 标准模式 ◎ 优化相           | 莫式               | 1           | 3H1 Mic5.0A D/3 |        |
| 3    |               | АСВ                    |                  |             | 3H1 Mic2.0A D/3 |        |
| 4    |               | ◎ 替换产品系列:              | 西门子>3WL框架断路器     | ■锁定         | 3H1 Mic6.0H D/3 |        |
| 5    |               |                        |                  |             |                 |        |
| 6    |               |                        |                  |             |                 |        |
| 7    |               |                        |                  |             |                 |        |
| 8    |               |                        |                  |             |                 |        |
| 9    |               | -11                    |                  |             |                 |        |
| 10   |               |                        | 点击'              | `批量替换"出现    | 此界面             |        |
| 11   |               |                        |                  |             |                 |        |
| 12   |               |                        |                  |             |                 |        |
| 13   |               |                        |                  |             |                 |        |
| 14   |               |                        |                  |             |                 |        |
| 15   |               |                        |                  |             |                 |        |
| 16   |               |                        |                  |             |                 |        |

#### 标准模式和优化模式说明:

标准模式:

标准模式:系统根据选型的条件参数进行对比选型,参数按照大于等于的 条件进行计算筛选,

优化模式:系统根据产品部门预设的替换条件进行替换,没有预设值得仍 按照标准模式选择.

锁定:清单中有多个系列同类产品,如:清单中框架有 MT 和 MVS, 锁定时, 系统只按照该选择进行替换不锁定时, 系统查询产品部门预设对应表, 找到 MT 用 3WL 替换,MVS 用 3WT 替换.

优化模式:

行业选择:选择符合这个项目所属行业,系统会根据产品部门提供的预设 值作为替换的初设条件.

优化方案的其他设置: 此处为用户决定参数, 优先级高于系统预设值.

脱扣器: 所选产品系列下所有脱扣器列表.

固定:系统只根据此脱扣器功能为基准选择.

不固定:系统根据此脱扣器功能为基准选择,并考虑待替换规格否带

有接地保护

额定短时分断能力 lcu:选择该系列可选的 lcu 值, 替换时>=此选择. 额定运行分断能力 lcs: 选择该系列可选的 lcs 值, 替换时>=此选择. 额定短时耐受能力 lcw: 选择该系列可选的 lcw 值, 替换时>=此选择. 二次控制电压: 选择该系列控制电压值, 替换结果选择此控制电压.

第三步: 点击开始替换.点击 开始替换, 等待系统进行替换过程.

系统自动根据替换规则,对清单中的产品列表进行自动替换.

| a  |            | 批重管狭设直                      | ×                                               |                  |              |
|----|------------|-----------------------------|-------------------------------------------------|------------------|--------------|
|    | 粘贴输入型号或订货号 | 立口口临进权, 西门                  | Z                                               | 描述               | <b>替换品</b> 版 |
| 1  |            | ▲广丽丽牌远洋: 四日<br>一<br>替换模式选择: | 」 ● 重新升始批重省换                                    | 3H1 Mic2.0E D/3. | 西门子          |
| 2  |            | "●标准模式 ◎优化                  | /模式                                             | 3H1 Mic5.0A D/3. | 西门子          |
| 3  |            | ACB                         |                                                 | 3H1 Mic2.0A D/3. | . 西门子        |
| 4  |            | * 替换产品系列:                   | 西门子>3WL框架断路器                                    | 3H1 Mic6.0H D/3. | 西门子          |
| 5  |            |                             |                                                 |                  |              |
| 6  |            | wy the                      |                                                 |                  |              |
| 7  |            | AA.2110                     | anggongxuanxing.com _uswaxaexx.                 |                  |              |
| 8  |            | 北물替3                        | 海完成 部分替换存在需要处理的各目 遺外理                           |                  |              |
| 9  |            |                             |                                                 |                  |              |
| 10 |            |                             | 福宝 日                                            |                  |              |
| 11 |            |                             | TINE                                            |                  |              |
| 12 |            | -                           | <b>\</b>                                        |                  |              |
| 13 |            |                             |                                                 |                  |              |
| 14 |            |                             | 点士""武松并语"                                       |                  |              |
| 15 |            |                             | 点面 开始查读                                         |                  |              |
| 16 |            |                             |                                                 |                  |              |
| 17 |            |                             |                                                 |                  |              |
|    |            | 标准替换模式:目标产品的:<br>修改:        | 参数 >= 待替换产品的参数! 具体差别替换完成后. 点击替换明细查看露<br>开始替换 关闭 | t,               |              |

第四步: 审核

系统自动替换完毕,弹出对比产品差异表 用户根据实际标书或技术要求的需要,选择接受替换 或 不接受. 选择不接受,清单全部处理完毕后,可重新选择批量替换 或 替换(手动替换),选择符合要求的替换产品.

|     | 产品选          | 先型   |              |                                                               | 4清单/查询                                                | 用户信息 |                     |                                                                                                    |
|-----|--------------|------|--------------|---------------------------------------------------------------|-------------------------------------------------------|------|---------------------|----------------------------------------------------------------------------------------------------|
| 好需  | 查询的品牌:施耐德    |      | 查询           | 出 云存 云取 删除                                                    | 行 清除全部 替换 打                                           | 比量替抽 | 與 替换审核              |                                                                                                    |
| 官一列 | 可粘贴或输入订货号或者型 | 号、然后 | 批量替换结果详      | 情                                                             | ×                                                     |      |                     | di C 3                                                                                                    |
|     | 粘贴/输入型号或订货号  |      | 替换参数         | 待替换                                                           | 目标                                                    | 库存   | 描述                  | 替换品版                                                                                                    |
| 1   |              | MT63 | 品牌           | 施耐德                                                           | 西门子                                                   |      | MT63H1 Mic2.0E D/3. | 西门子                                                                                                    |
|     |              |      | 产品型号         | MT63H1 Mic2.0E D/3P                                           | 3WL3H6300 ETU45B/LCD D                                |      |                     | Contraction of the second second seco |
| 2   |              | MT63 | 产品类型:        | ACB                                                           | ACB                                                   |      | MT63H1 Mic5.0A D/3  | 西门子                                                                                                    |
|     |              |      | 产品系列         | MT                                                            | 3WL                                                   |      |                     |                                                                                                    |
| 3   |              | MT63 | 脱扣器:         | Mic2.0E                                                       | ETU45B/LCD                                            |      | MT63H1 Mic2.0A D/3  | 西门子                                                                                                    |
| 4   |              | MT63 | 脱扣器:         | 电子式,电压测量LI+LCD+V;<br>Ir=0.4~1xIn; tr=1.5~30s;<br>Ii=1.5~10v/c | LSIN+LCD Ir=0.4~1xin;<br>tr=2~30s,14t;1sd=1.25~12xin; |      | MT63H1 Mic6.0H D/3  | 西门子                                                                                                    |
| 5   |              |      | 前 扣 哭 持 姓 ·  | 1-1.3 TOAN,                                                   |                                                       |      |                     |                                                                                                    |
| 6   |              |      | WINSEN IT-   | -                                                             |                                                       |      |                     |                                                                                                    |
| 7   |              |      | 拉动地大         | 出前外围在 1                                                       | ± hki#                                                |      |                     |                                                                                                    |
| 8   |              |      | 18 XY 1A 533 |                                                               | 木双理                                                   |      |                     |                                                                                                    |
| 9   |              |      |              | COMPLEX.                                                      | Municipal rest assessment in the month of             |      |                     |                                                                                                    |
| 10  |              |      |              | 替换完成                                                          | ,出现此界面。替换结                                            | 果需   | 核实                  |                                                                                                    |
| 11  |              |      | 4            |                                                               |                                                       |      |                     |                                                                                                    |
| 12  |              |      |              |                                                               |                                                       |      |                     |                                                                                                    |
| 13  |              |      | 批量接受条件:      | 同该行相同差异 转行号:                                                  | Go! 回忽略已接受                                            |      |                     |                                                                                                    |
| 14  |              |      | 上一行 批        | 量替换 替换 不接受该行                                                  | 接受该行下一行                                               |      |                     |                                                                                                    |
| 15  |              |      |              |                                                               |                                                       |      |                     |                                                                                                    |

审核相关说明:

- 1. 第二列的颜色: 绿色:已经接受的行, 黄色: 未处理的行, 橙色: 未接受的行.
- 批量接受条件:同该行相同差异选中状态:点击接受时,会同其他未处理 行进行对比,和此行差异一样的行,同时被置为接受状态.未选中:只对本 行起作用.不接受按钮只对本行起作用.
- 忽略已接受:选中状态:点击上一行或小一行时,跳过已经接受的状态(绿色). 未选中:按顺序移动.
- 4. 转行号: 输入行号,处理的行转到对应的行.

## 五、 云存云取的使用方法

#### 第一步:点击"云存"输入项目名称

|       | 产品选型               |                             |                |        | 用户           | 用户信息   |          |           |     |                 |      |
|-------|--------------------|-----------------------------|----------------|--------|--------------|--------|----------|-----------|-----|-----------------|------|
| 选择需   | 查询的品牌: 西门子         | 查询                          |                | ) 云取   | <b>Hells</b> | 行清     | 除全部      | 替换        | 批量者 | 持<br>普換軍核       |      |
| SKH F | (Id. L.BOX DTT (B) |                             |                |        |              |        |          |           |     |                 |      |
|       | 粘贴/输入型号或订货号        | 型号                          | 订货号            | 品牌     | 教理           | 列表价    | 折扣       | 售价        | 库存  | 描述              | 替換品牌 |
| 1     |                    | 3WL3H6300<br>ETU25B DV/3P   | 3WL13634CB3740 | 西门子    | 1            | 973445 | 0.6      | 164067.00 | Y   | WL尺寸3,6300A, DV |      |
| 2     |                    | 3WL3H6300<br>ETU76B/G DV/3P | 3WL13634NG374  | 西门子    | 1            | 285944 | 0.6      | 171566.40 | Y   | WL尺寸3,6300A, DV |      |
| 3     |                    |                             |                |        |              |        | 1        |           |     |                 |      |
| 4     |                    |                             | w zbanggongw   | anving |              | -      |          | ×         |     |                 |      |
| 5     |                    |                             | xx.znanggongxu | anxing | .com         | TDAMA  | K OF ALL |           |     |                 |      |
| 6     |                    |                             |                |        |              |        |          | 点         | 击"云 | 存"输入项目名         | 称    |
| 7     |                    |                             | 喃酮人坝目名称:       |        |              |        | -        |           |     |                 |      |
| 8     |                    |                             | 则武             | >      |              | -      |          |           |     |                 |      |
| 9     |                    | 1                           |                |        |              |        |          |           |     |                 |      |
| 10    |                    |                             |                |        | -            | -      | Decht    |           |     |                 |      |
| 11    |                    |                             |                |        | - 113        | Æ      | 與()得     |           |     |                 |      |
| 12    |                    |                             |                |        |              |        |          |           |     |                 |      |
| 13    |                    |                             |                |        |              |        |          |           |     |                 |      |
| 14    |                    |                             | 1              |        |              |        |          |           |     |                 |      |
| 15    |                    |                             |                |        |              |        |          |           |     |                 |      |
| 16    |                    |                             |                |        |              |        |          |           |     |                 |      |
| 17    |                    |                             |                |        |              |        |          |           |     |                 |      |
| 18    |                    |                             |                |        |              |        |          |           |     |                 |      |
| 19    |                    |                             |                |        |              |        |          |           |     |                 |      |

#### 第二步:保存成功

| _   | 产品选型                                    |                             |     |            | 2 清单/查询 |    |        |     |           |     |              | 用户信息 |  |  |
|-----|-----------------------------------------|-----------------------------|-----|------------|---------|----|--------|-----|-----------|-----|--------------|------|--|--|
| 选择需 | 查询的品牌 西门子                               | 查                           | 自导  | 出云存        | 云取      | 删除 | 行青     | 除全部 | 替换        | 批量者 |              |      |  |  |
| 成功保 | 存至云湍!                                   |                             |     |            |         |    |        |     |           |     |              | dico |  |  |
|     | 粘贴/输入型号或订货号                             | 型号                          |     | 订货号        | 品牌      | 数里 | 列表价    | 折扣  | 售价        | 库存  | 描述           | 替换品牌 |  |  |
| 1   |                                         | 3WL3H6300<br>ETU25B DV/3P   | 3WL | 13634CB374 | (西门子    | 1  | 273445 | 0.6 | 164067.00 | Y   | WL尺寸3,6300A, | DV   |  |  |
| 2   |                                         | 3WL3H6300<br>ETU76B/G DV/3F | 3WL | 13634NG374 | (西门子    | 1  | 285944 | 0.6 | 171566.40 | Y   | WL尺寸3,6300A, | DV   |  |  |
| 3   |                                         |                             |     |            |         |    |        |     |           |     |              |      |  |  |
| 4   | 100000000000000000000000000000000000000 |                             |     |            |         |    |        |     |           |     |              |      |  |  |
| 5   | 保存成功                                    | J                           |     |            |         |    |        |     |           |     |              |      |  |  |
| 6   |                                         |                             |     |            |         |    |        |     |           |     |              |      |  |  |
| 7   |                                         |                             |     |            |         |    |        |     |           |     |              |      |  |  |
| 8   |                                         |                             |     |            |         |    |        |     |           |     |              |      |  |  |
| 9   |                                         |                             |     |            |         |    |        |     |           |     |              |      |  |  |
| 10  |                                         |                             |     |            |         |    |        |     |           |     |              |      |  |  |
| 11  |                                         |                             |     |            |         |    |        |     |           |     |              |      |  |  |
| 12  |                                         |                             |     |            |         |    |        |     |           |     |              |      |  |  |
| 13  |                                         |                             |     |            |         |    |        |     |           |     |              |      |  |  |
| 14  |                                         |                             |     |            |         |    |        |     |           |     |              |      |  |  |
| 15  |                                         |                             |     |            |         |    |        |     |           |     |              |      |  |  |
| 16  |                                         |                             |     |            |         |    |        |     |           |     |              |      |  |  |
| 17  |                                         |                             |     |            |         |    |        |     |           |     |              |      |  |  |
| 18  |                                         |                             |     |            |         |    |        |     |           |     | -            |      |  |  |
| 19  |                                         |                             |     |            |         |    |        |     |           |     |              |      |  |  |

#### 第三步:点击"云取"可下载上次保存的数据,云取时列表需为空

|     | 产品选型        |      |                  |              |              | 用户信息       |     |     |      |      |      |
|-----|-------------|------|------------------|--------------|--------------|------------|-----|-----|------|------|------|
| 选择需 | 查询的品牌:西门子   |      | 查询 导出 云7         | 7 <b>Z</b> W | <b>H</b> IBA | 行  清       | 除全部 | 替换  | 批量替换 | 替换审核 |      |
| 删除成 | '功!         |      |                  |              |              |            |     |     |      |      | dico |
|     | 粘贴/输入型号或订货号 | 型号   | 订货号              | 品牌           | 数里           | 列表价        | 折扣  | 售价  | 库存   | 描述   | 替换品牌 |
| 1   |             |      |                  |              |              |            |     |     |      |      |      |
| 2   |             |      |                  |              |              |            |     |     |      |      |      |
| 3   |             | 石口油的 | Rn LL            |              |              |            |     |     |      |      |      |
| 4   |             | 坝日清里 | 4X.CL            |              |              |            |     |     | ×    |      |      |
| 5   |             | 请选择需 | 要取出的项目:          |              |              |            |     |     |      |      |      |
| 6   |             | 序号   | 存入时间             | J.           | 相名和          | 7          |     | 洗   | ¥    |      |      |
| 7   |             | 1    | 2017/5/26 16:18: | 31 🕅         | Hit          | -          |     | 0   | -    |      |      |
| 8   |             |      |                  |              | 1            |            | -   | -   |      |      | _    |
| 9   |             |      |                  |              |              |            |     |     |      |      |      |
| 10  |             |      |                  |              | 1-           |            |     |     |      |      |      |
| 11  |             |      | 上土"二时"           | THE LY       | 一位方          | ***        | *** | te  |      |      | _    |
| 12  |             |      | 息田 五秋 ·          | 可得上切         | 小木什          | 刻 招 「      | 戦下フ | त्र |      |      |      |
| 13  |             |      |                  |              |              |            |     |     |      |      |      |
| 14  |             |      |                  |              |              |            |     |     |      |      |      |
| 15  |             |      |                  |              |              |            |     |     |      |      |      |
| 16  |             |      |                  |              |              |            |     |     |      |      | _    |
| 17  |             |      |                  |              |              |            |     |     |      |      |      |
| 18  |             |      |                  | (B¢          | 确            | u I        |     |     | 200  |      | _    |
| 19  |             |      |                  | aras         | HHH          | <i>w</i> / |     |     |      |      |      |

## 六、 注册功能使用说明

第一步:点击"注册"

SIEMENS

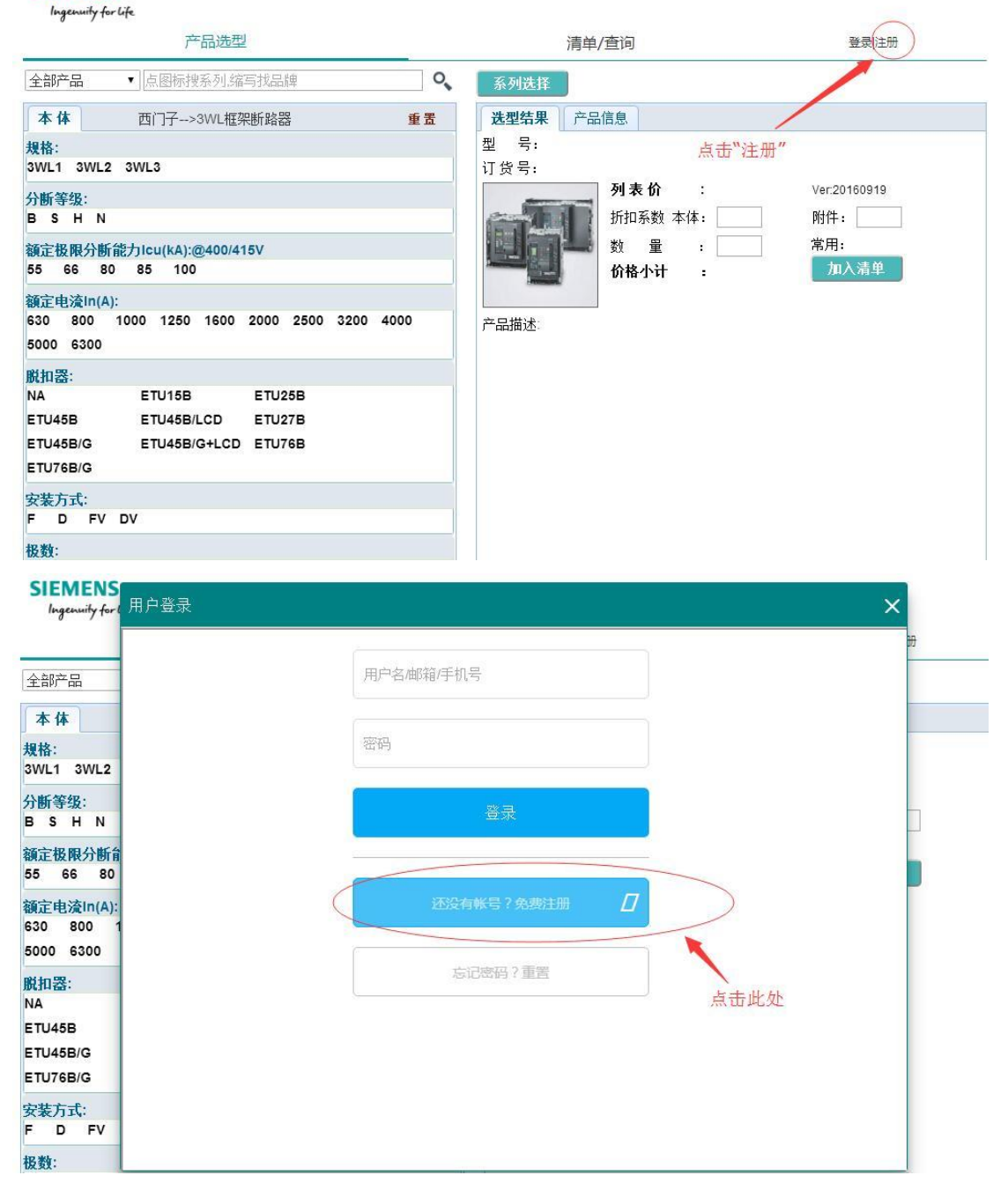

### 第二步:输入相关信息,进行注册

需注意:输入的登录密码必须必须包含大小写字母,数字,特殊符号如#,至少6位,以上条件缺一不可

| SIEMENS<br>Ingenuity for ( 用户登录   |                                                   | ×              |
|-----------------------------------|---------------------------------------------------|----------------|
| 全部产品                              | 测试                                                | _ <del>b</del> |
| ≰体<br>格:<br>/L1 3WL2              | 密码:(需含大小写字符,数字,特殊字符如#)                            |                |
| 新等级:<br>S H N                     | 登录密码(必须包含大小写字母,数字,特殊符号如<br>#,至少6位)                |                |
| 定极限分断育<br>66 80                   |                                                   |                |
| 定电流In(A):<br>:0 800 1<br>:00 6300 | 填入相关信息注册(需注意:密码处所需条件缺一不可)<br>邮箱:(内部用户和企业用户需用公司邮箱) |                |
| 和器:                               | 111111111@siemens.com                             |                |
| 'U45B<br>'U45B/G                  | 输入验证码:(点击按钮获取)<br>获取验证码: 请邮箱接收 获 <b>职验证码</b>      |                |
| U76B/G<br>装方式:<br>D EV            |                                                   |                |
| 数:                                | 13131313131                                       |                |

| 第三步:输入相关公司信息, | 完成信息填写后点击 | "注册" | 注册成功 |
|---------------|-----------|------|------|

| SIEMENS<br>Ingenuity for ( 用户登录 |                                 |          | ×        |
|---------------------------------|---------------------------------|----------|----------|
| 全部产品                            | 公司名称                            |          |          |
| 本体<br>规格:                       | 行业类型                            |          |          |
| 分断等级:<br>B S H N                | 所属部门                            |          |          |
| 額定极限分断台<br>55 66 80             | 销售                              | 输入相天公司信息 |          |
| 630 800 1<br>5000 6300          | 西门子销售姓名:(内部用户无需填写)<br>对应西门子销售姓名 |          |          |
| 脱扣器:<br>NA<br>ETU45B            | 上一步                             |          |          |
| ETU45B/G<br>ETU76B/G            | 注册                              |          |          |
| 安装力式:<br>F D FV<br>极数:          |                                 | -        | <b>.</b> |